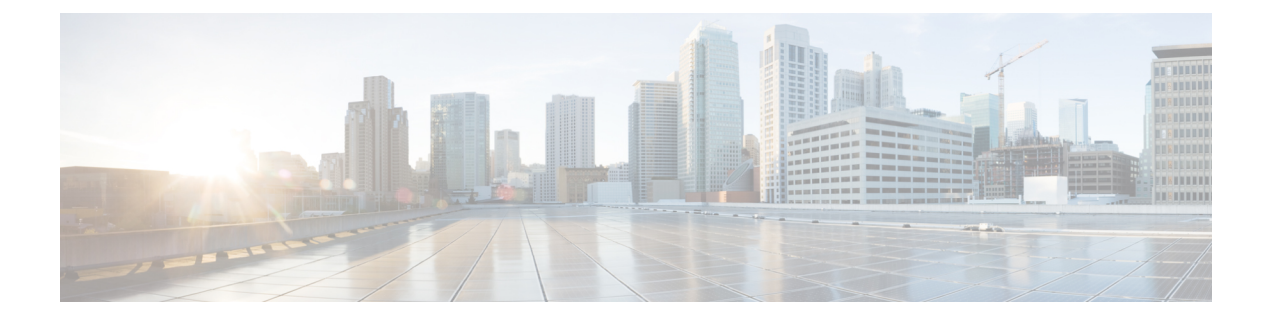

# Enable MACsec Using Cisco Catalyst SD-WAN Manager

#### Table 1: Feature History

| Feature Name                                        | Release<br>Information                                                                                           | Feature Description                                                                                                    |
|-----------------------------------------------------|----------------------------------------------------------------------------------------------------|----------------------------------------------------------------------------------------------------|
| Enabling<br>MACsec using<br>Cisco SD-WAN<br>Manager | Cisco IOS XE<br>Catalyst<br>SD-WAN<br>Release 17.12.1a<br>Cisco Catalyst<br>SD-WAN<br>Manager Release<br>20.12.1 | With this feature, you can enable MACsec using Cisco Catalyst<br>SD-WAN Manager for Cisco Catalyst SD-WAN devices on the service<br>side.<br>With MACsec enabled using Cisco Catalyst SD-WAN Manager,<br>communication between devices in the service VPN is protected, thus<br>enhancing security for the service VPN. |

- Information About Enabling MACsec Using Cisco SD-WAN Manager, on page 1
- Supported Devices for MACsec in Cisco Catalyst SD-WAN, on page 2
- Benefits of Enabling MACsec in Cisco Catalyst SD-WAN, on page 2
- Prerequisites for Enabling MACsec in Cisco Catalyst SD-WAN, on page 3
- Restrictions for Enabling MACsec in Cisco Catalyst SD-WAN, on page 3
- Configure MACsec Enablement in Cisco SD-WAN Manager Using a CLI Template, on page 3
- Verify MACsec Enablement in Cisco SD-WAN Manager, on page 4
- Configuration Example for MACsec Enablement in Cisco SD-WAN Manager, on page 14

## Information About Enabling MACsec Using Cisco SD-WAN Manager

MACsec is an IEEE 802.1AE standards-based Layer 2 hop-by-hop encryption that provides data confidentiality and integrity for media access independent protocols. MACsec helps improve security at branches and between the branches. When MACsec is enabled using Cisco SD-WAN Manager, communication between the devices in the service VPN is protected, thus enhancing security in the service VPN.

MACsec, provides MAC-layer encryption over wired networks by using out-of-band methods for encryption keying. The MACsec Key Agreement (MKA) Protocol provides the required session keys and manages the required encryption keys. Only network access devices and endpoint devices such as a PC or IP phone is secured using MACsec. The 802.1AE encryption with MKA is supported on downlink ports for encryption between the routers or switches and host devices. MACsec encrypts all data except for the source and destination MAC addresses of an ethernet packet.

## Supported Devices for MACsec in Cisco Catalyst SD-WAN

The following devices can be configured for MACsec encryption using Cisco SD-WAN Manager:

Minimum supported releases: Cisco IOS XE Catalyst SD-WAN Release 17.12.1a and Cisco Catalyst SD-WAN Manager Release 20.12.1

- Cisco Catalyst C8500-12X Router
- Cisco Catalyst C8500-12X4QC Router
- Cisco Catalyst C8500-20x6C Router
- Cisco Catalyst C8500L-8S4X Router

Minimum supported releases: Cisco IOS XE Release 17.12.2 and Cisco Catalyst SD-WAN Manager Release 20.12.2

- Cisco 4461 Integrated Services Router (ISR4461) K9 built-in 1G and 10G ports with NIM-2GE-CU-SFP
- C8300-2N2S-4T2X built-in 10G ports, and also with C-NIM-1X
- C-NIM-4X and C-NIM-1X on C8300 Series
- C-NIM-8T & C-NIM-8M & C-NIM-2T on C8300/C8200/C8200L Series

The support of Integrated Services Router platform in Cisco Catalyst SD-WAN are universal with all the MACsec supported scenarios.

## **Benefits of Enabling MACsec in Cisco Catalyst SD-WAN**

- Support for Point-to-Multipoint (P2MP) deployment models.
- Support for multiple P2P and P2MP deployments on the same physical interface.
- Support for 128- and 256-bit Advanced Encryption Standard–Galois Counter Mode (AES-GCM) encryption for data packets.
- Support for 128- and 256-bit Advanced Encryption Standard-Cipher-based Message Authentication Code (AEC-CMAC) encryption for control packets.
- Support for VLAN tag in the clear option to enable Carrier Ethernet Service Multiplexing.
- Support for coexisting of MACsec and Non-MACsec sub interfaces.
- Support for configurable Extensible Authentication Protocol over LAN (EAPoL) destination address.
- Support for configurable option to change the EAPoL Ethernet type.

 Support for configurable replay protection window size to accommodate packet reordering in the service provider network.

## Prerequisites for Enabling MACsec in Cisco Catalyst SD-WAN

- MACsec requires MACsec license. For more information, see https://www.cisco.com/c/en/us/products/ collateral/routers/catalyst-8500-series-edge-platforms/ datasheet-c78-744089.html?oid=dstetr023042#Licensing
- Layer 2 transparent Ethernet Services must be present.
- The service provider network must provide a MACsec Layer 2 Control Protocol transparency such as, Extensible Authentication Protocol over LAN (EAPoL).

## **Restrictions for Enabling MACsec in Cisco Catalyst SD-WAN**

- MACsec is supported up to the line rate on each interface. However, the forwarding capability may be limited by the maximum system forwarding capability.
- To configure port-channel, ensure that you configure MACsec at each interface of the link bundle.
- You cannot configure MACsec on the native sub interface. However, you can configure MACsec on the main interface using the **macsec dot1q-in-clear 1**.
- If the MKA session becomes inactive because of key unwrap failure, reconfigure the pre-shared key-based MKA session using MACsec configuration commands on the respective interfaces to bring the MKA session up.
- MACsec-configured on physical interface with Ethernet Virtual Circuits (EVC) is not supported. The EAPoL frames get dropped in such cases.
- When macsec dot1q-in-clear is enabled, the native VLAN is not supported.

## Configure MACsec Enablement in Cisco SD-WAN Manager Using a CLI Template

Use the CLI templates to configure MACsec feature in Cisco Catalyst SD-WAN Manager. For more information about using CLI templates, see CLI Add-On Feature Templates and CLI Templates.

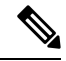

Note By default, CLI templates execute commands in global config mode.

1. Enable MACsec feature from the global configuration mode in Cisco Catalyst SD-WAN Manager.

```
key chain key_chain_name macsec
key connectivity_association_key_name
key-string connectivity association key
```

2. Configure MKA.

The MACsec Key Agreement (MKA) Protocol provides the required session keys and manages the required encryption keys.

```
mka policy policyname
```

3. Configure MACsec and MKA on an interface.

```
interface GigabitEthernet interface
macsec
mka policy policyname
mka pre-shared-key key-chain [keychainname]fallback-key]
```

Here's the complete configuration example for configuring and enabling MACsec in Cisco Catalyst SD-WAN Manager:

```
key chain mka-keychain128 macsec
key 10
interface TenGigabitEthernet0/0/5
vrf forwarding 20
ip address 60.60.60.2 255.255.255.0
ip mtu 1468
speed 1000
mka pre-shared-key key-chain mka-keychain128
macsec
```

### Verify MACsec Enablement in Cisco SD-WAN Manager

#### Verify MACsec Keychains

The following is a sample output from the **show mka keychains** command that displays the list of MACsec keychains configured on a Cisco IOS XE Catalyst SD-WAN device. It shows information that displays a list of keychain name, key number and the associated interface.

<HIDDEN>

#### Verify Default MACsec Policy

The following is a sample output from the **show mka default-policy detail** command that displays the default MACsec policy configured on a Cisco IOS XE Catalyst SD-WAN device. Use this command to retrieve detailed information about the default policy, including its name, cipher suite, key agreement protocol, and other parameters. The additional keywords (detail, sessions, sessions detail) provide more specific information about the default policy or its active sessions.

```
MKA Policy Name.....*DEFAULT POLICY*
Key Server Priority.....0
Confidentiality Offset...0
Delay Protect.....FALSE
SAK-Rekey On-Peer-Loss...0
SAK-Rekey Interval....0
Send Secure Announcement.DISABLED
Include ICV Indicator...TRUE
SCI Based SSCI.....FALSE
Use Updated Ethernet Hdr..NO
Cipher Suite(s)......GCM-AES-128
GCM-AES-256
```

Applied Interfaces...

#### The following is a sample output from the **show mka default-policy sessions** command.

Device# show mka default-policy sessions

Summary of All Active MKA Sessions with MKA Policy "\*DEFAULT POLICY\*"...

| Interface | Local-TxSCI         | Policy-Name      | Inherited | Key-Server |
|-----------|---------------------|------------------|-----------|------------|
| Port-ID   | Peer-RxSCI          | MACsec-Peers     | Status    | CKN        |
| Te0/0/5   | e8d3.22d3.2085/000d | *DEFAULT POLICY* | NO        | NO         |
| 13        | a03d.6e5d.037f/0045 | 1                | Secured   | 10         |

The following is a sample output from the show mka default-policy sessions detail command.

Device# show mka default-policy sessions detail

```
MKA Detailed Status for MKA Session
_____
Status: SECURED - Secured MKA Session with MACsec
Local Tx-SCI..... e8d3.22d3.2085/000d
Interface MAC Address.... e8d3.22d3.2085
MKA Port Identifier..... 13
Interface Name..... TenGigabitEthernet0/0/5
Audit Session ID.....
CAK Name (CKN)..... 10
Member Identifier (MI)... DE832E171DCC70441E997F96
Message Number (MN)..... 80
EAP Role..... NA
Key Server..... NO
MKA Cipher Suite..... AES-256-CMAC
Latest SAK Status..... Rx & Tx
Latest SAK AN..... 1
Latest SAK KI (KN)...... 811368FD2F9F9CC82C1894C800000012 (18)
Old SAK Status..... No Rx, No Tx
Old SAK AN..... 0
Old SAK KI (KN)..... RETIRED (0)
SAK Transmit Wait Time... Os (Not waiting for any peers to respond)
SAK Retire Time..... Os (No Old SAK to retire)
SAK Rekey Time..... 0s (SAK Rekey interval not applicable)
MKA Policy Name..... *DEFAULT POLICY*
Key Server Priority..... 0
Delay Protection..... NO
Delay Protection Timer..... 0s (Not enabled)
```

```
Confidentiality Offset... 0
Algorithm Agility..... 80C201
SAK Rekey On Live Peer Loss..... NO
Send Secure Announcement.. DISABLED
SCI Based SSCI Computation.... NO
SAK Cipher Suite..... 0080C20001000001 (GCM-AES-128)
MACsec Capability...... 3 (MACsec Integrity, Confidentiality, & Offset)
MACsec Desired..... YES
# of MACsec Capable Live Peers..... 1
# of MACsec Capable Live Peers Responded.. 0
Live Peers List:
                                              KS
                                                                  SSCT
 МТ
                      MN
                              Rx-SCI (Peer)
                                                       RxSA
                                               Priority Installed
         -----
                                                        _____
 811368FD2F9F9CC82C1894C8 379101
                              a03d.6e5d.037f/0045 0
                                                       YES
                                                                    0
Potential Peers List:
                     MN Rx-SCI (Peer)
                                               KS RxSA
 ΜT
                                                                  SSCT
                                                Priority Installed
 _____
Dormant Peers List:
 ΜI
                      MN
                              Rx-SCI (Peer)
                                                KS
                                                       RxSA
                                                                  SSCT
                                                Priority Installed
                                                        _____
  _____
MKA Detailed Status for MKA Session
_____
Status: INITIALIZING - Searching for Peer (Waiting to receive first Peer MKPDU)
Local Tx-SCI..... e8d3.22d3.2085/000d
Interface MAC Address.... e8d3.22d3.2085
MKA Port Identifier..... 13
Interface Name..... TenGigabitEthernet0/0/5
Audit Session ID.....
CAK Name (CKN)..... 11
Member Identifier (MI)... 6758F1CA5F050202DC742B03
Message Number (MN)..... 79
EAP Role..... NA
Key Server..... YES
MKA Cipher Suite..... AES-256-CMAC
Latest SAK Status..... Rx & Tx
Latest SAK AN..... 1
Latest SAK KI (KN)..... 811368FD2F9F9CC82C1894C800000012 (18)
Old SAK Status..... No Rx, No Tx
Old SAK AN..... 0
Old SAK KI (KN) ..... RETIRED (0)
SAK Transmit Wait Time... Os (Not waiting for any peers to respond)
SAK Retire Time..... Os (No Old SAK to retire)
SAK Rekey Time..... 0s (SAK Rekey interval not applicable)
MKA Policy Name..... *DEFAULT POLICY*
Key Server Priority..... 0
Delay Protection..... NO
Delay Protection Timer..... 0s (Not enabled)
Confidentiality Offset... 0
Algorithm Agility..... 80C201
```

```
SAK Rekey On Live Peer Loss..... NO
Send Secure Announcement. DISABLED
SCI Based SSCI Computation.... NO
SAK Cipher Suite..... 0080C20001000001 (GCM-AES-128)
MACsec Capability...... 3 (MACsec Integrity, Confidentiality, & Offset)
MACsec Desired..... YES
# of MACsec Capable Live Peers..... 0
# of MACsec Capable Live Peers Responded.. 0
Live Peers List:
 ΜI
                    MN
                             Rx-SCI (Peer)
                                            KS RxSA
                                                               SSCI
                                             Priority Installed
 _____
Potential Peers List:
 ΜI
                    MN
                             Rx-SCI (Peer)
                                             KS
                                                    RxSA
                                                               SSCI
                                             Priority Installed
    _____
                                          _____
                                                    -----
Dormant Peers List:
                    MN
                             Rx-SCI (Peer)
 ΜT
                                             KS
                                                    RxSA
                                                               SSCI
                                             Priority Installed
 _____
                                                    _____
```

#### **Verify MACsec Policies**

The following is a sample output from the **show mka policy** command that displays the MACsec policies configured on a Cisco IOS XE Catalyst SD-WAN device. You can specify a specific policy name to view its details, or use the keywords detail or sessions to provide additional information about the policies or their active sessions.

```
Device# show mka policy MKA-128
MKA Policy Summary...
Codes : CO - Confidentiality Offset, ICVIND - Include ICV-Indicator,
      SAKR OLPL - SAK-Rekey On-Live-Peer-Loss,
      DP - Delay Protect, KS Prio - Key Server Priority
             KS DP CO SAKR ICVIND Cipher
                                             Interfaces
Policv
                      OLPL Suite(s)
Name
             Prio
                                             Applied
_____
MKA-128
             0 FALSE 0 FALSE TRUE GCM-AES-128
                                             Te0/0/5
```

#### Verify Active MACsec Sessions

The following is a sample output from the **show mka sessions** command that displays the active MACsec sessions on a Cisco IOS XE Catalyst SD-WAN device. You can use this command to display information about the sessions, including their interface, Policy-Name and Macsec Peers etc. The additional keywords such as **detail**, interface **TenGigabitEthernet** offer more specific details about the sessions or sessions associated with a particular interface.

```
Device# show mka sessions

Total MKA Sessions.....1

Secured Sessions...1

Pending Sessions...0

Interface Local-TxSCI Policy-Name Inherited Key-Server

Port-ID Peer-RxSCI MACsec-Peers Status CKN
```

Te0/0/5 e8d3.22d3.2085/000d MKA-128 NO NO 13 a03d.6e5d.037f/0045 1 10 Secured The following is a sample output from the **show mka sessions detail** command. Device# show mka sessions detail MKA Detailed Status for MKA Session \_\_\_\_\_ Status: SECURED - Secured MKA Session with MACsec Local Tx-SCI..... e8d3.22d3.2085/000d Interface MAC Address.... e8d3.22d3.2085 MKA Port Identifier..... 13 Interface Name..... TenGigabitEthernet0/0/5 Audit Session ID..... CAK Name (CKN)..... 10 Member Identifier (MI)... DE832E171DCC70441E997F96 Message Number (MN)..... 134 EAP Role..... NA Key Server..... NO MKA Cipher Suite..... AES-256-CMAC Latest SAK Status..... Rx & Tx Latest SAK AN..... 1 Latest SAK KI (KN)...... 811368FD2F9F9CC82C1894C80000012 (18) Old SAK Status..... No Rx, No Tx Old SAK AN..... 0 Old SAK KI (KN) ..... RETIRED (0) SAK Transmit Wait Time... 0s (Not waiting for any peers to respond) SAK Retire Time..... Os (No Old SAK to retire) SAK Rekey Time..... Os (SAK Rekey interval not applicable) MKA Policy Name..... MKA-128 Key Server Priority..... 0 Delay Protection..... NO Delay Protection Timer ..... Os (Not enabled) Confidentiality Offset... 0 Algorithm Agility..... 80C201 SAK Rekey On Live Peer Loss..... NO Send Secure Announcement.. DISABLED SCI Based SSCI Computation.... NO SAK Cipher Suite..... 0080C20001000001 (GCM-AES-128) MACsec Capability...... 3 (MACsec Integrity, Confidentiality, & Offset) MACsec Desired..... YES # of MACsec Capable Live Peers..... 1 # of MACsec Capable Live Peers Responded.. 0 Live Peers List: KS MN Rx-SCI (Peer) ΜT RxSA SSCT Priority Installed \_\_\_\_\_ 811368FD2F9F9CC82C1894C8 379154 a03d.6e5d.037f/0045 0 YES 0 Potential Peers List: KS RxSA ΜI MN Rx-SCI (Peer) SSCI Priority Installed \_\_\_\_\_

Dormant Peers List:

| MI<br>                                                                                                    | MN                                                                                                | Rx-SCI (Peer)                                                        | KS<br>Priority           | RxSA<br>Installed | SSCI |
|----------------------------------------------------------------------------------------------------|---------------------------------------------------------------------------------------------------|----------------------------------------------------------------------|--------------------------|-------------------|------|
| MKA Detailed Status for                                                                                                    | MKA Session                                                                                       | 1                                                                    |                          |                   |      |
| Status: INITIALIZING -                                                                                                    | Searching fo                                                                                      | •<br>or Peer (Waiting to re                                          | eceive first Pe          | eer MKPDU)        |      |
| Local Tx-SCI<br>Interface MAC Address<br>MKA Port Identifier<br>Interface Name<br>Audit Session ID<br>CAK Name (CKN)<br>Member Identifier (MI).<br>Message Number (MN)<br>EAP Role<br>Key Server<br>KAC Cipher Suite | e8d3.22d3<br>e8d3.22d3<br>13<br>TenGigabi<br><br>11<br>6758F1CA5<br>133<br>NA<br>YES<br>AES=256-0 | 8.2085/000d<br>8.2085<br>tEthernet0/0/5<br>5F050202DC742B03          |                          |                   |      |
| Latest SAK Status<br>Latest SAK AN<br>Latest SAK KI (KN)<br>Old SAK Status<br>Old SAK AN<br>Old SAK KI (KN)                                                                                                    | Rx & Tx<br>1<br>811368FD2<br>No Rx, Nc<br>0<br>RETIRED (                                          | 2F9F9CC82C1894C800000<br>Tx<br>(0)                                   | 012 (18)                 |                   |      |
| SAK Transmit Wait Time.<br>SAK Retire Time<br>SAK Rekey Time                                                                                                    | 0s (Not w<br>0s (No Ol<br>0s (SAK F                                                               | vaiting for any peers<br>.d SAK to retire)<br>Rekey interval not app | to respond)<br>plicable) |                   |      |
| MKA Policy Name<br>Key Server Priority<br>Delay Protection<br>Delay Protection Timer.                                                                                                    | MKA-128<br>0<br>NO<br>0s                                                                          | 6 (Not enabled)                                                      |                          |                   |      |
| Confidentiality Offset.<br>Algorithm Agility<br>SAK Rekey On Live Peer<br>Send Secure Announcemen<br>SCI Based SSCI Computat<br>SAK Cipher Suite<br>MACsec Capability<br>MACsec Desired                              | 0<br>80C201<br>Loss<br>t DISABLEE<br>ion NO<br>0080C2000<br>3 (MACsec<br>YES                      | NO<br>)<br>)1000001 (GCM-AES-128<br>c Integrity, Confiden)           | )<br>tiality, & Offs     | set)              |      |
| <pre># of MACsec Capable Liv # of MACsec Capable Liv</pre>                                                                                                    | e Peers<br>e Peers Resp                                                                           | 0<br>ponded 0                                                        |                          |                   |      |
| Live Peers List:<br>MI                                                                                                    | MN                                                                                                | Rx-SCI (Peer)                                                        | KS<br>Priority           | RxSA<br>Installed | SSCI |
| Potential Peers List:<br>MI                                                                                                    | MN                                                                                                | Rx-SCI (Peer)                                                        | KS<br>Priority           | RxSA<br>Installed | SSCI |
| Dormant Peers List:<br>MI                                                                                                    | MN                                                                                                | Rx-SCI (Peer)                                                        | KS<br>Priority           | RxSA<br>Installed | SSCI |

Enable MACsec Using Cisco Catalyst SD-WAN Manager

#### **View MACsec Statistics**

The following is a sample output from the **show mka statistics** command that displays MACsec statistics on a Cisco IOS XE Catalyst SD-WAN device for eg CAK, SAK and MKPDU statistics. When used with the keyword interface **TenGigabitEthernet**, it provides statistics specifically for that interface.

```
Device# show mka statistics interface TenGigabitEthernet 0/0/5
MKA Statistics for Session
```

```
------
Reauthentication Attempts.. 0
CA Statistics
  Pairwise CAKs Derived... 0
  Pairwise CAK Rekeys..... 0
  Group CAKs Generated.... 0
  Group CAKs Received.... 0
SA Statistics
  SAKs Generated..... 0
   SAKs Rekeyed..... 0
  SAKs Received..... 1
  SAK Responses Received..... 0
  SAK Rekeyed as KN Mismatch.. 0
MKPDU Statistics
  MKPDUs Validated & Rx... 229
     "Distributed SAK".. 1
     "Distributed CAK".. 0
  MKPDUs Transmitted..... 231
     "Distributed SAK" .. 0
     "Distributed CAK".. 0
```

#### **View Summary of MKA Sessions**

The following is a sample output from the **show mka summary** command that displays a summary of MACsec-related information on a Cisco IOS XE Catalyst SD-WAN device. It includes details about the MACsec feature such as the global MKA configuration, default policy, and the number of active sessions.

```
Device# show mka summary
```

```
Total MKA Sessions..... 1
Secured Sessions... 1
Pending Sessions... 0
```

| Interface | Local-TxSCI         | Policy-Name  | Inherited | Key-Server |
|-----------|---------------------|--------------|-----------|------------|
| Port-ID   | Peer-RxSCI          | MACsec-Peers | Status    | CKN        |
| Te0/0/5   | e8d3.22d3.2085/000d | <br>MKA-128  | NO        | NO         |
| 13        | a03d.6e5d.037f/0045 | 1            | Secured   | 10         |

```
MKA Global Statistics
```

```
Keepalive Timeouts..... 0
CA Statistics
  Pairwise CAKs Derived..... 0
  Pairwise CAK Rekeys..... 0
  Group CAKs Generated..... 0
  Group CAKs Received..... 0
SA Statistics
  SAKs Generated..... 0
  SAKs Rekeyed..... 0
  SAKs Received..... 18
  SAK Responses Received..... 0
  SAK Rekeyed as KN Mismatch.. 0
MKPDU Statistics
  MKPDUs Validated & Rx..... 374465
     "Distributed SAK"..... 18
     "Distributed CAK"..... 0
  MKPDUs Transmitted..... 384191
     "Distributed SAK"..... 0
     "Distributed CAK"..... 0
MKA Error Counter Totals
_____
Session Failures
  Bring-up Failures..... 0
  Reauthentication Failures..... 0
  Duplicate Auth-Mgr Handle..... 0
SAK Failures
  SAK Generation..... 0
  Hash Key Generation..... 0
  SAK Encryption/Wrap..... 0
  SAK Decryption/Unwrap..... 0
  SAK Cipher Mismatch..... 0
CA Failures
  Group CAK Generation..... 0
  Group CAK Encryption/Wrap..... 0
  Group CAK Decryption/Unwrap..... 0
  Pairwise CAK Derivation..... 0
  CKN Derivation..... 0
  ICK Derivation..... 0
  KEK Derivation..... 0
  Invalid Peer MACsec Capability... 0
MACsec Failures
  Rx SC Creation..... 0
  Tx SC Creation..... 0
  Rx SA Installation..... 0
  Tx SA Installation..... 0
MKPDU Failures
  MKPDU Tx..... 0
  MKPDU Rx ICV Verification..... 0
  MKPDU Rx Fallback ICV Verification..... 0
  MKPDU Rx Validation..... 0
  MKPDU Rx Bad Peer MN..... 0
  MKPDU Rx Non-recent Peerlist MN..... 0
SAK USE Failures
  SAK USE Latest KN Mismatch..... 0
  SAK USE Latest AN not in USE..... 0
```

#### **View Hardware-related Information about MACsec**

The following is a sample output from the **show macsec hw detail** command that displays detailed hardware-related information about MACsec on a Cisco IOS XE Catalyst SD-WAN device. It provides information about the hardware capabilities and configurations related to MACsec.

Device# show macsec hw detail MACsec Capable Interface RxSA Inuse \_\_\_\_\_ TenGigabitEthernet0/0/5 : 1 Other Debug Statistics Interface TenGigabitEthernet0/0/5 HMAC: RxOctets0RxUcastPkts0RxMcastPktsRxBcastPkts0RxDiscards0RxErrorsTxOctets0TxUcastPkts0TxMcastPktsTxBcastPkts0TxErrors0 0 0 RXBCdStFkts0RADiocaldTxOctets0TxUcastPktsTxBcastPkts0TxErrors 0 0 LMAC: RxOctets RxOctets5595RxUcastPkts22RxMcastPktsRxBcastPkts0RxDiscards0RxErrorsTxOctets1710TxUcastPkts15TxMcastPktsTxBcastPkts0TxErrors0 9 0 0

#### **View MACsec Summary**

The following is a sample output from the **show macsec summary** command that displays a summary of MACsec information on the device, including MACsec capable interfaces, installed Secure Channels (SC), and MACsec enabled interfaces with their associated receive SC and VLAN.

```
Device# show macsec summary
```

| MACsec Capable Interface  | Extension        | Installed Rx SC |
|---------------------------|------------------|-----------------|
| TenGigabitEthernet0/0/0   | One tag-in-clear |                 |
| TenGigabitEthernet0/0/1   | One tag-in-clear |                 |
| TenGigabitEthernet0/0/2   | One tag-in-clear |                 |
| TenGigabitEthernet0/0/3   | One tag-in-clear |                 |
| TenGigabitEthernet0/0/4   | One tag-in-clear |                 |
| TenGigabitEthernet0/0/5   | One tag-in-clear | 1               |
| TenGigabitEthernet0/0/6   | One tag-in-clear |                 |
| TenGigabitEthernet0/0/7   | One tag-in-clear |                 |
| TenGigabitEthernet0/1/0   | One tag-in-clear |                 |
| TenGigabitEthernet0/1/1   | One tag-in-clear |                 |
| TenGigabitEthernet0/1/2   | One tag-in-clear |                 |
| TenGigabitEthernet0/1/3   | One tag-in-clear |                 |
| FortyGigabitEthernet0/2/0 | One tag-in-clear |                 |
| FortyGigabitEthernet0/2/4 | One tag-in-clear |                 |
| FortyGigabitEthernet0/2/8 | One tag-in-clear |                 |
| GigabitEthernet0          | One tag-in-clear |                 |
| SDWAN System Intf IDB     | One tag-in-clear |                 |
| SDWAN vmanage_system IDB  | One tag-in-clear |                 |
| LIINO                     | One tag-in-clear |                 |
| LI-NullO                  | One tag-in-clear |                 |
| Loopback65528             | One tag-in-clear |                 |
| Loopback65529             | One tag-in-clear |                 |
| SR0                       | One tag-in-clear |                 |
| Tunnel1                   | One tag-in-clear |                 |
| VoIP-Null0                | One tag-in-clear |                 |
| MACsec Enabled Interface  | Receive SC VLAN  |                 |
| TenGigabitEthernet0/0/5   | : 1 0            |                 |

18

The following is a sample output from the **show macsec mka-request-notify** command that displays information about MACsec (Media Access Control Security) enabled interfaces, including the counts of Control Plane (CR) transmit and delete Secure Channels (SC), transmit Security Associations (SA), receive SC, and delete SAs, as well as the MKA (MACsec Key Agreement) notification count on the interface "TenGigabitEthernet0/0/5.

| Device# show macsec mka-request- | notify   |           |            |          |           |
|----------------------------------|----------|-----------|------------|----------|-----------|
| MACsec Enabled Interface         | CR_TX_SC | DEL_TX_SC | INST_TX_SA | CR_RX_SC | DEL_RX_SC |
| INST_RX_SA DEL_RX_SA MKA_NOTIE   | Ϋ́       |           |            |          |           |
| TenGigabitEthernet0/0/5 :        | 18       | 17        | 18         | 18       | 0         |

The following is a sample output from the **show macsec post** command.

0

| Device# <b>show macsec post</b><br>MACsec Capable Interface | POST Result |
|-------------------------------------------------------------|-------------|
| TonCigobitEthornot0/0/0                                     |             |
|                                                             | NONE        |
| TenGigabitEthernet0/0/1                                     | NONE        |
| TenGigabitEthernet0/0/2                                     | NONE        |
| TenGigabitEthernet0/0/3                                     | NONE        |
| TenGigabitEthernet0/0/4                                     | NONE        |
| TenGigabitEthernet0/0/5                                     | NONE        |
| TenGigabitEthernet0/0/6                                     | NONE        |
| TenGigabitEthernet0/0/7                                     | NONE        |
| TenGigabitEthernet0/1/0                                     | NONE        |
| TenGigabitEthernet0/1/1                                     | NONE        |
| TenGigabitEthernet0/1/2                                     | NONE        |
| TenGigabitEthernet0/1/3                                     | NONE        |
| FortyGigabitEthernet0/2/0                                   | NONE        |
| FortyGigabitEthernet0/2/4                                   | NONE        |
| FortyGigabitEthernet0/2/8                                   | NONE        |

#### Verify MACsec Configuration and Status

11

The following is a sample output from the **show macsec status interface** command that displays the MACsec configuration and status for interface TenGigabitEthernet 0/0/5. It shows the supported ciphers, selected cipher, replay window size, transmit and receive Secure Channel Identifiers (SCIs), and the next expected packet numbers for transmission and reception

```
Device# show macsec status interface TenGigabitEthernet 0/0/5
```

| Capabilities:            |                                                         |
|--------------------------|---------------------------------------------------------|
| Ciphers Supported:       | GCM-AES-128 GCM-AES-256 GCM-AES-XPN-128 GCM-AES-XPN-256 |
| Confidentiality Offset.  | 0                                                       |
| Replay Window:           | 64                                                      |
| Delay Protect Enable:    | FALSE                                                   |
| Access Control:          | must-secure                                             |
| Include-SCI:             | TRUE                                                    |
| Transmit SC:             |                                                         |
| SCI:                     | E8D322D32085000D                                        |
| Transmitting:            | TRUE                                                    |
| Transmit SA:             |                                                         |
| Next PN:                 | 10002                                                   |
| Delay Protect AN/nextPN: | NA/0                                                    |
| Receive SC:              |                                                         |
| SCI:                     | A03D6E5D037F0045                                        |
| Receiving:               | TRUE                                                    |
| Receive SA:              |                                                         |
| Next PN:                 | 10077                                                   |

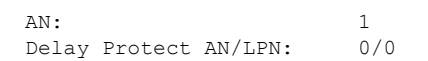

# Configuration Example for MACsec Enablement in Cisco SD-WAN Manager

The following example displays the configuration for MACsec configured on Cisco Catalyst C8500 platforms.

```
key chain mka-keychain128 macsec
key 10
interface TenGigabitEthernet0/0/5
vrf forwarding 20
ip address 60.60.60.2 255.255.255.0
ip mtu 1468
speed 1000
mka pre-shared-key key-chain mka-keychain128
macsec
```